## SEPLAG – ETICE - S2GPR

## Manual Básico de Atualização de Atas Corporativas

## Autenticando

Para autenticar-se no Portal de Compras do Governo do Estado basta digitar "/login" no final do endereço do portal no próprio *browse*r como mostra o exemplo abaixo:

Ex: http://www.portalcompras.ce.gov.br/login

Feito isso, aparecerá na tela, uma área de *login* como mostra a figura abaixo. Preencha os campos corretamente.

| portalcompras.CE                                             |                                                                         |                                                                                           |  |  |  |
|--------------------------------------------------------------|-------------------------------------------------------------------------|-------------------------------------------------------------------------------------------|--|--|--|
| Institucional<br>O Portal de Compras do<br>Governo do Estado | <b>Licitações</b><br>Informações e serviços da<br>Central de Licitações | Gestores<br>Espaço Destinado aos<br>Gestores do Estado                                    |  |  |  |
| P<br>Nor<br>Sen                                              | ne do Usuário<br>ha<br>Acessar                                          | Esqueceu sua<br>senha?<br>Se você esqueceu a<br>sua senha, clique aqui<br>para recebê-la. |  |  |  |

Caso não tenha acesso ao portal, favor contactar o administrador do portal para adquirir seu *login* e senha.

Na parte superior do site clique no menu de categorias, "Registro de Preços" para visualizar as Atas.

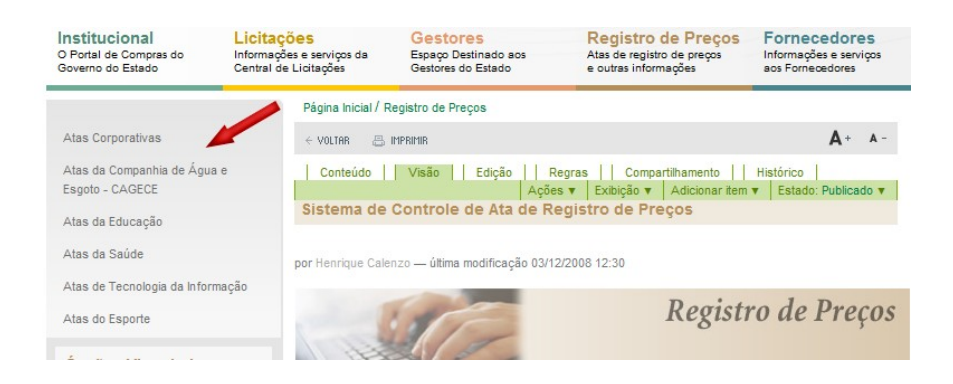

Escolha a Ata do seu orgão ou secretaria.

Clique na *link* que vai para a pasta da sua Ata para adicionar arquivos, como mostra a figura abaixo:

| - Voltar 📇 Imprimir                     |         | A+ A-             |
|-----------------------------------------|---------|-------------------|
| Visão Edição Compartilhamento Histórico |         |                   |
|                                         | Ações 🔻 | Estado: Publicado |

Clique na aba "Adicionar item" / "arquivo" para adicionar arquivos em sua pasta, como mostra a figura abaixo:

| Conteúdo Visão Edição              | 1          |            |      |              |                        | Acesso a Sist      |
|------------------------------------|------------|------------|------|--------------|------------------------|--------------------|
|                                    | Ações 🔻    | Exibição 🔻 | Adio | ionar item 🔻 | Estado: Publicado 🔻    | A second based     |
| 🗀 Atas da Saúde                    |            |            |      | 🗋 Arquivo    |                        | SPU                |
|                                    |            |            |      | Banner       | Um arquivo externo env | riado para o site. |
| 🔺 lr um nível acima                |            |            |      | Evento       |                        | consum ac d        |
| Repositório de Atas relacionadas a | Secretaria | de Saúde   |      | Link         |                        | Diário Oficial     |

Preencha os campos corretamente e procure o arquivo em sua máquina para fazer o *upload* como mostra a figura abaixo e clique em salvar.

| Descrição                   |     |
|-----------------------------|-----|
| Jm breve resumo do conteúdo |     |
|                             | *   |
|                             |     |
|                             |     |
|                             | · · |
| Arquivo =                   |     |
|                             |     |
|                             | _   |
| Procurat                    |     |

Acesse a sua página da Ata e clique em "Edição" para editá-

la.

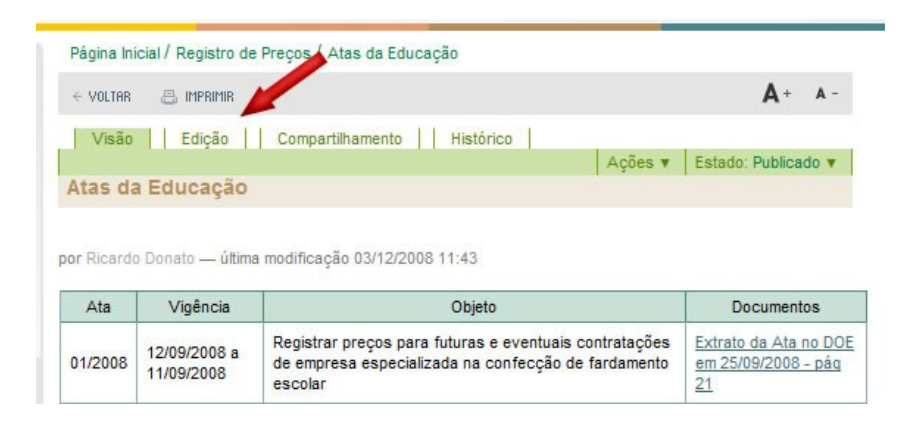

Mantenha o cursor do mouse no final da tabela e clique na aba "Inserir Tabela" para inserir uma nova linha na tabela como mostra a figura abaixo:

| ain Cell | •                          | ×                                                                                                    | Inserir tabela                                                          |
|----------|----------------------------|----------------------------------------------------------------------------------------------------|-------------------------------------------------------------------------|
| Ata      | Vigência                   | Objeto                                                                                                    | Documentos                                                              |
| 01/2008  | 12/09/2008 a<br>11/09/2008 | Registrar preços para futuras e eventuais<br>contratações de empresa especializada na<br>confecção de fardamento escolar                                            | Extrato da Ata no<br>DOE em 25/09/2008<br>- pág 21                      |
| 02/2008  | 12/09/2008 a<br>11/09/2008 | Registrar preços de empresa selecionada<br>para futuras e eventuais contratações de<br>serviço de nutrição e alimentação para o<br>fornecimento de refeições.       | <u>Extrato da Ata no</u><br>DOE em 25/09/2008<br>- pág 22               |
| 03/2008  | 12/09/2008 a<br>11/09/2008 | Registrar preços de empresas<br>selecionadas para futuras e eventuais<br>contratações de serviço de nutrição e<br>alimentação para o fornecimento de<br>refeições.  | <u>Extrato da Ata no</u><br><u>DOE em 25/09/2008</u><br><u>- páq 22</u> |
| 04/2008  | 12/09/2008 a<br>11/09/2008 | Registrar preços de empresa selecionada<br>para futuras e eventuais contratações de<br>serviço de nutrição e alimentação para o<br>fornecimento de refeições.       | Extrato da Ata no<br>DOE em 25/09/2008<br>- pág 22                      |
| 05/2008  | 12/09/2008 a<br>11/09/2008 | Registrar preços de empresas<br>selecionadas para futuras e eventuais<br>contratações de serviços de nutrição e<br>alimentação para o fornecimento de<br>refeições. | Extrato da Ata no<br>DOE em 25/09/2008<br>- pág 22                      |

omentário da verção

Ao clicar inserir tabela adicione e remova linhas nessa tela.

| Classe da Tabela            | Fancy vertical listin | ng 🔻    |
|-----------------------------|-----------------------|---------|
| Alinhamento da coluna atual | Esquerda 👻            |         |
| Coluna                      | Adicionar             | Remover |
| Linha                       | > Adicionar           | Remover |
| Tabela                      | Corrigir              | Remover |

Para adicionar *link* no texto inserido, selecione o texto e clique na aba "adicionar link" interno, caso o arquivo esteja dentro do site, ou externo para *links* externos.

| orpo do texto           |                        |                                                                                                    |                                                                      |   |
|-------------------------|------------------------|----------------------------------------------------------------------------------------------------|----------------------------------------------------------------------|---|
| BI                      | ≣ ≣ ≣                  | 日日 を 律律 💁 🔍 🔍                                                                                                    | 💃 🔜 нттг                                                             |   |
| Plain Cell              | - >                    | < Inserir                                                                                                    | link interno                                                         |   |
| PE414/2007              | 27/03/08               | promotoria de justiça.                                                                                                    | 06 PAG 265                                                           | - |
| 02/2007 -<br>PE425/2007 | 12/03/08 À<br>11/03/09 | Fórmula semi-alimentar hipoalergênica e<br>fórmula de aminoácidos livres para<br>atender pacientes com intolerância<br>alimentar. | PRORROGAÇÃO<br>ATA 02-07 PE-425-<br>06 PUBLICADO<br>13.03.08 PAG 103 | I |

Clique em salvar para concluir.

Ricardo Donato ricardo@etice.ce.gov.br